## MERIT BADGE SIGN UP - HOW TO

- **<u>1.</u>** Go to the Council's website (bsa-ciec.org) and select "Logon" located towards the top left.
- **<u>2.</u>** Once logged on, select "My Account" from the upper right-hand side.

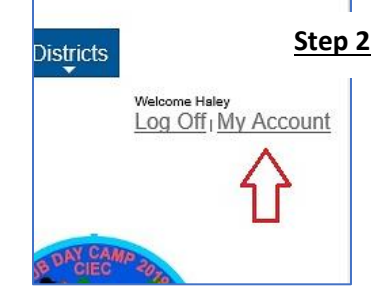

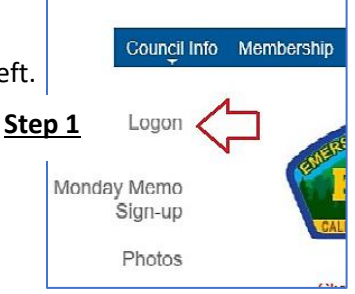

- **<u>3.</u>** Select the "Registrations" tab.
- **<u>4.</u>** Locate your Emerson registration and select the "Update/Edit" button.

| SC    | RIPTIONS         |               | GROUPS                                | PURCHASES | PROFILE |              |
|-------|------------------|---------------|---------------------------------------|-----------|---------|--------------|
| n     |                  | 3             | Date                                  |           | Number  |              |
|       |                  |               |                                       |           |         | View Details |
| eps 3 | <u>&amp; 4</u> " | 1 6/29/2019 2 | 6/29/2019 2:00 PM - 7/2/2019 10:00 AM |           |         | Reports      |
|       |                  |               |                                       |           | 4 =>    | Update/Edit  |

5. You will then select "What are they doing?".

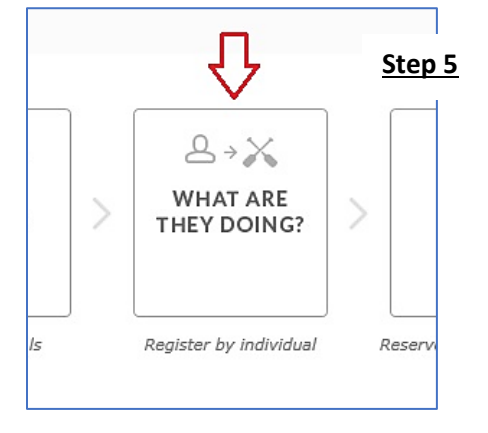

- **<u>6.</u>** Select each Scout's name from the drop menu.
- **<u>7.</u>** Select categories from drop menu.
- **<u>8.</u>** Click the "Add" option to select the merit badges.

|    | SCH                                     | EDULE FOR: Scout's          | Name 🗹 🚺 6                     |  |  |  |  |
|----|-----------------------------------------|-----------------------------|--------------------------------|--|--|--|--|
|    |                                         | Category                    | Activity                       |  |  |  |  |
|    | Ŵ                                       | Handicraft                  | Leatherwork - Period 1         |  |  |  |  |
|    | Ô                                       | Handicraft                  | Wood Carving - Period 2        |  |  |  |  |
|    | 1                                       | Outdoor Skills / Scoutcraft | Wilderness Survival - Period 3 |  |  |  |  |
|    | Ŵ                                       | Shooting Sports             | Archery - Period 4 & 5         |  |  |  |  |
| 5, | 7,&                                     | <u>8</u>                    | ,<br>,                         |  |  |  |  |
|    | CHOOSE ACTIVITIES IN CATEGORY: Aquatics |                             |                                |  |  |  |  |
|    | Activity                                |                             |                                |  |  |  |  |
|    | 1                                       | nin only)                   |                                |  |  |  |  |